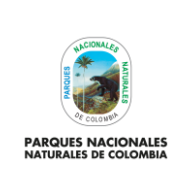

ADMINISTRACIÓN USUARIOS SIIF NACIÓN Y CERTIFICADOS DIGITALES PERSONAS NATURALES Código: GRFN\_PR\_25

Versión: 1

Vigente desde: 15/02/2022

# TABLA DE CONTENIDO

| 1.OBJETIVO                                          | 2 |
|-----------------------------------------------------|---|
| 2.ALCANCE                                           | 2 |
| 3.DEFINICIONES                                      | 2 |
| 4.NORMAS LEGALES                                    | 2 |
| 5.NORMAS TÉCNICAS                                   | 3 |
| 6.LINEAMIENTOS GENERALES Y/O POLÍTICAS DE OPERACIÓN | 3 |
| 7.FORMATOS, REGISTROS O REPORTES                    | 4 |
| 8.PROCEDIMIENTO PASO A PASO                         | 4 |
| 9.ANEXOS                                            | 9 |
| 10.CONTROL DE CAMBIOS                               | 9 |

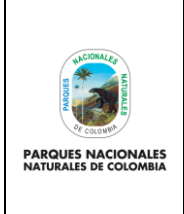

ADMINISTRACIÓN USUARIOS SIIF NACIÓN Y CERTIFICADOS DIGITALES PERSONAS NATURALES Código: GRFN\_PR\_25

Versión: 1

Vigente desde: 15/02/2022

# 1. OBJETIVO

Establecer los lineamientos para realizar solicitudes de creación, modificación y eliminación de los usuarios del aplicativo SIIF Nación y solicitudes y entrega de certificados digitales Persona Natural en Parques Nacionales Naturales de Colombia y Subcuenta Fonam Parques.

# 2. ALCANCE

Inicia con la creación de Usuarios en el Sistema Integrado de Información Financiera – SIIF Nación y termina con su eliminación del SIIF Nación y entrega del certificado digital, el Grupo de Gestión Financiera y Direcciones Territoriales.

## 3. DEFINICIONES

| Coordinador SIIF<br>Entidad                                                | Funcionario de la entidad usuaria, del nivel Directivo o Asesor que ejerce las funciones de Coordinador SIIF Entidad, establecidas en el numeral 2.9.1.1.14 del Decreto 1068 de 2015 quien será el enlace oficial entre la Entidad y el Administrador del Sistema.                        |
|----------------------------------------------------------------------------|----------------------------------------------------------------------------------------------------|
| Cuenta de Usuario                                                          | Conjunto de información de una persona usuaria de SIIF Nación relacionada con su perfil, restricciones, entidad a la que pertenece, tipo de información y entidades que puede gestionar.                                                                                                  |
| Niveles de acceso<br>requeridos                                            | Permisos asignados en SIIF Nación para cada usuario registrado en el aplicativo.                                                                                                    |
| Perfil                                                                     | Conjunto de transacciones y opciones de operación asociadas en el aplicativo SIIF<br>Nación (Consultar, crear, modificar y eliminar) que permiten ejercer un rol dentro del<br>proceso de gestión financiera pública.                                                                     |
| Registrador de<br>usuario                                                  | Usuario del aplicativo SIIF Nación, designado por el Coordinador SIIF de la entidad, para<br>que realice los registros en el aplicativo las solicitudes de creación o modificación de<br>usuarios.                                                                                        |
| SIIF (Sistema<br>Integrado de<br>Información<br>Financiera SIIF<br>Nación) | herramienta modular automatizada que integra y estandariza el registro de la gestión<br>financiera pública, con el fin de propiciar una mayor eficiencia en el uso de los recursos<br>de la Nación y de sus entidades descentralizadas, y de brindar información oportuna y<br>confiable. |
| TOKEN o Certificado<br>Digital                                             | dispositivo electrónico que se le asigna a un usuario autorizado de un servicio computarizado para facilitar el proceso de autenticación.                                                                                                    |
| Usuario SIIF Nación                                                        | Aquellos funcionarios o personas naturales que estén ejecutando un contrato de servicios<br>en las entidades usuarias, que por sus funciones u objeto del contrato requieran utilizar<br>alguna de las funcionalidades ofrecidas por el SIIF Nación                                       |

#### 4. NORMAS LEGALES

• Decreto 1068 2015 26 de mayo de 2015 SIIF NACIÓN.

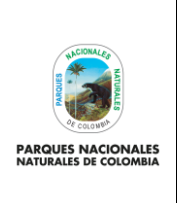

ADMINISTRACIÓN USUARIOS SIIF NACIÓN Y CERTIFICADOS DIGITALES PERSONAS NATURALES Código: GRFN\_PR\_25

Versión: 1

Vigente desde: 15/02/2022

# 5. NORMAS TÉCNICAS

- Guía de operaciones Registrador de Usuarios versión 5.1 del 24 de agosto de 2020, expedida por parte del Ministerio de Hacienda y Crédito Publico
- Políticas Seguridad SIIF Nación versión 2 del 23 de agosto del 2019, expedida por parte del Ministerio de Hacienda y Crédito Publico
- Perfiles Incompatibles, Circular 013 expedida por parte del Ministerio de Hacienda y Crédito Publico 02 de marzo de 2021.
- Firma Digital Guía uso Certificados y Firma Digital del 23 de septiembre de 2019.

# 6. LINEAMIENTOS GENERALES Y/O POLÍTICAS DE OPERACIÓN

- La Entidad garantizará el cumplimiento del Decreto 1068 de 2015, así como el reglamento de uso y las políticas de seguridad establecidas por el Ministerio de Hacienda y Crédito Público.
- Las solicitudes de creación y/o modificación de usuarios SIIF Nación y la asignación de perfiles se realizará de conformidad a las solicitudes remitidas al Coordinador SIIF de la Entidad siempre y cuando las funciones u objeto del contrato del usuario que requiere el acceso están relacionadas con SIIF Nación. El perfil de usuario asignado al funcionario o contratista deberá corresponder con las funciones u objeto del contrato que desempeña.
- Para acceder al SIIF Nación, el titular de la cuenta de usuario debe utilizar la contraseña de acceso. La cuenta de usuario, certificado digital y sus contraseñas, se utilizan como mecanismos de doble autenticación para acceder al SIIF Nación.
- La contraseña es confidencial, intransferible y estrictamente personal, por lo cual se asumirá que cada vez que se ingrese al SIIF Nación con dicha contraseña, es el titular de la cuenta de usuario quien lo está haciendo.
- El Registrador de Usuarios será el responsable de inactivar la cuenta de usuario SIIF a las personas que se encuentren en periodo de vacaciones o eliminar aquellas cuentas de usuarios que ya no estén vinculados a la Entidad de acuerdo a los reportes generados por cada Dirección Territorial o Nivel Central.
- La entidad tendrá en cuenta lo establecido en las guías, manuales, circulares y demás comunicaciones del Ministerio de Hacienda y Crédito Público para el adecuado uso del SIIF Nación.
- Para los contratistas que dentro de sus funciones se relacione el manejo del aplicativo SIIF Nación II se debe relacionar una cláusula de confidencialidad que establece : Mantener la confidencialidad de la información de la que haga uso o tenga conocimiento en el cumplimiento del objeto contractual, comprometiéndose a no utilizarla para provecho propio, ni divulgarla, comercializarla, publicarla, revelarla o reproducirla de manera directa e indirecta o ponerla a disposición de terceros que no estén autorizados por el Sistema Integrado de Información Financiera SIIF NACIÓN de acuerdo a lo establecido en las Políticas Seguridad SIIF Nación que se encuentra aprobada en el artículo 2.9.1.1.9 del Decreto 1068 del 26 de mayo de 2015.
- En caso de pérdida del dispositivo de Certificado de Firma Digital, el funcionario o contratista asumirá el costo de este.
- Responsabilidades de la coordinación del SIIF en la Entidad. El Coordinador SIIF Entidad será responsable de la implantación de las medidas de seguridad señaladas por el Comité Operativo y de Seguridad y de la administración de los usuarios de la Entidad. Para tal fin deberá:
  - a) Responder por la creación de usuarios.

Código: GRFN\_PR\_25

Versión: 1

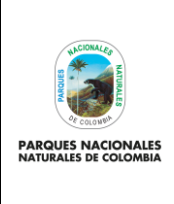

#### ADMINISTRACIÓN USUARIOS SIIF NACIÓN Y CERTIFICADOS DIGITALES PERSONAS NATURALES

Vigente desde: 15/02/2022

- b) Replicar oportunamente a los usuarios del SIIF Nación, todas la comunicaciones emitidas e informadas por el Administrador del Sistema.
- c) Verificar las restricciones de uso del aplicativo.
- d) Brindar soporte funcional y técnico a los usuarios de la entidad.
- e) Mantener actualizado al administrador del sistema respecto a las novedades de los usuarios y del funcionario responsable del sistema.
- f) Capacitar a los usuarios nuevos, previa su creación en el aplicativo.
- g) Mantener un archivo documental de los usuarios y cumplir con las políticas y estándares de seguridad del sistema SIIF Nación.
- El usuario con el perfil "Entidad Registrador de usuarios" tiene disponible la funcionalidad para registrar en el aplicativo las solicitudes de creación de la cuenta de un usuario. Esta funcionalidad permite registrar la solicitud de usuarios con base en la información del usuario consignada en el formato "Solicitud creación cuenta de usuario SIIF Nación II". Una vez registrada la solicitud de usuario se debe recopilar los documentos soportes según lo indicado en el manual "Administración de Usuarios", y radicarlos al Ministerio de Hacienda Administración SIIF Nación.
- El SIIF Nación de conformidad con lo establecido en las Políticas de Seguridad automáticamente expira las cuentas de usuario que no hayan ingresado en los últimos 15 días calendario y elimina aquellas que no hayan ingresado en los últimos 90 días calendario

# 7. FORMATOS, REGISTROS O REPORTES

- Formato solicitud creaciónMis.3.13. Pro.5.Fr.5 Solicitud creación cuenta de usuario SIIF Nación o reporte SIIF de creación de usuario en formato en PDF
- Formato solicitud modificación Mis.3.13. Pro.5.Fr.7 Solicitud modificación cuenta de usuario SIIF Nación
- Acta de aceptación condiciones de uso aplicación SIIF Nación II Código GRFN\_FO\_27
- Formato de solicitud, creación y/o modificación usuarios SIIF Código GRFN\_FO\_28

# 8. PROCEDIMIENTO PASO A PASO

| No. | ACTIVIDAD                                                                                                    | RESPONSABLE                                                                                                    | DOCUMENTOS DE<br>REFERENCIA                                                                 | PUNTOS DE<br>CONTROL                                            |  |
|-----|----------------------------------------------------------------------------------------------------|----------------------------------------------------------------------------------------------------|---------------------------------------------------------------------------------------------|-----------------------------------------------------------------|--|
|     | CREACIÓN DE USUARIO                                                                                                    |                                                                                                    |                                                                                             |                                                                 |  |
| 1   | Solicitar mediante ORFEO al Coordinador<br>SIIF – Entidad, la creación del usuario en el<br>SIIF Nación, mediante el diligenciamiento del<br>Formato de solicitud, creación y/o<br>modificación usuarios SIIF Código<br>GRFN_FO_28 especificando y justificando<br>los niveles de acceso requeridos, se debe<br>adjuntar documento que sustente la<br>vinculación a la Entidad (resolución de | Coordinador Grupo<br>interno de trabajo de<br>Gestión Financiera,<br>Humana, Corporativa,<br>Infraestructura, Predial y<br>Contractual – Direcciones<br>Territoriales | Formato de solicitud,<br>creación y/o<br>modificación usuarios<br>SIIF Código<br>GRFN_FO_28 | Memorandos<br>recibidos con los<br>soportes de la<br>solicitud. |  |

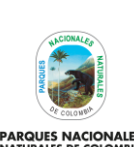

Código: GRFN\_PR\_25

Versión: 1

PARQUES NACIONALES NATURALES DE COLOMBIA

# ADMINISTRACIÓN USUARIOS SIIF NACIÓN Y CERTIFICADOS DIGITALES PERSONAS NATURALES

| No. | ACTIVIDAD                                                                                                    | RESPONSABLE                                                                                                    | DOCUMENTOS DE<br>REFERENCIA                                                                                                    | PUNTOS DE<br>CONTROL                                                                                                    |
|-----|----------------------------------------------------------------------------------------------------|----------------------------------------------------------------------------------------------------|----------------------------------------------------------------------------------------------------|----------------------------------------------------------------------------------------------------|
|     | nombramiento o contrato) y fotocopia de la<br>cédula del usuario a crear.                                                                                                    | Jefe o coordinador de<br>unidad de decisión –<br>Nivel Central.                                                            |                                                                                                    |                                                                                                    |
| 2   | Validar la solicitud de creación del usuario<br>para SIIF Nación.<br>¿Se autoriza la creación del usuario?<br>SI: se remite Orfeo al Registrador SIIF de la<br>Entidad y continuar con la actividad 3.<br>NO: Devolver Orfeo al solicitante con la<br>justificación. Fin de la solicitud.                                                                                                    | Coordinador SIIF -<br>Entidad                                                                                              | N.A.                                                                                                    | Memorandos<br>remitidos según<br>corresponda.                                                                                                    |
| 3   | Registrar la solicitud en el aplicativo SIIF<br>Nación, y generar reporte de creación de<br>usuario en formato PDF.                                                                                                    | Registrador SIIF de la<br>Entidad.                                                                                         | N.A.                                                                                                    | Reporte SIIF de<br>creación de usuario                                                                                                    |
| 4   | Enviar reporte SIIF de creación de usuario en<br>formato en PDF, al usuario mediante Orfeo<br>solicitando la firma de los formatos solicitud,<br>creación y/o modificación usuarios SIIF<br>Código GRFN_FO_28 y Acta de aceptación<br>condiciones de uso aplicación SIIF Nación II<br>código GRFN_FO_27                                                                                                    | Registrador SIIF de la<br>Entidad                                                                                          | Acta de aceptación<br>condiciones de uso<br>aplicación SIIF Nación<br>II - código<br>GRFN_FO_27<br>Formato de solicitud,<br>creación y/o<br>modificación usuarios<br>SIIF Código<br>GRFN_FO_28 | Formato creación de<br>usuario diligenciado<br>y firmado.<br>Diligenciada creación<br>de usuario<br>diligenciado.<br>Acta de aceptación<br>de condiciones<br>Reporte SIIF de<br>creación de usuario                                  |
| 5   | Validar contenido y firmar de los formatos<br>solicitud, creación y/o modificación usuarios<br>SIIF Código GRFN_FO_28 y Acta de<br>aceptación condiciones de uso aplicación<br>SIIF Nación II código GRFN_FO_27 recibidos<br>por el Registrador del SIIF Entidad y remitirlos<br>mediante Orfeo al mismo.<br><b>NOTA</b> : Estos documentos deben ser<br>devueltos máximo 4 días hábiles después de<br>la recepción del Orfeo. | Usuario responsable de<br>la cuenta que se solicitó<br>crear en el aplicativo SIIF<br>Nación y Coordinador<br>SIIF Nación. | Acta de aceptación<br>condiciones de uso<br>aplicación SIIF Nación<br>II código<br>GRFN_FO_27<br>Formato de solicitud,<br>creación y/o<br>modificación usuarios<br>SIIF Código<br>GRFN_FO_28   | Formato creación de<br>usuario diligenciado<br>y firmado.<br>diligenciada creación<br>de usuario<br>diligenciado y<br>firmado.<br>Acta de aceptación<br>de condiciones<br>firmada<br>Orfeo<br>Reporte SIIF de<br>creación de usuario |
| 6   | Cargar el formato de creación debidamente<br>firmado, fotocopia de la cédula escaneada y<br>contratación Secop para el caso de los<br>contratitas o resolución de nombramiento<br>para funcionarios, en la sede electrónica del<br>Ministerio de Hacienda y Crédito Público,                                                                                                    | Registrador SIIF de la<br>Entidad                                                                                          | N.A.                                                                                                    | Soporte de radicado                                                                                                    |

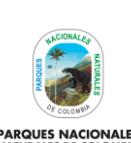

Código: GRFN\_PR\_25

Versión: 1

PARQUES NACIONALES NATURALES DE COLOMBIA

# ADMINISTRACIÓN USUARIOS SIIF NACIÓN Y CERTIFICADOS DIGITALES PERSONAS NATURALES

| No. | ACTIVIDAD                                                                                                    | RESPONSABLE                                                                                                    | DOCUMENTOS DE<br>REFERENCIA                                                                 | PUNTOS DE<br>CONTROL                                                                         |  |
|-----|----------------------------------------------------------------------------------------------------|----------------------------------------------------------------------------------------------------|---------------------------------------------------------------------------------------------|----------------------------------------------------------------------------------------------|--|
|     | para validación de documentos. (El cargue se<br>puede realizar por cualquier usuario que se<br>encuentre registrado en Sede Electrónica del<br>Ministerio de Hacienda y Crédito Publico).<br><b>NOTA:</b> Dirección electrónica<br>correspondiente: Página WEB MHCP<br>(https://sedeelectronica.minhacienda.gov.co<br>/SedeElectronica/)                                                                                                    |                                                                                                    |                                                                                             |                                                                                              |  |
| 7   | Notificar mediante correo electrónico por<br>parte del Ministerio de Hacienda al usuario<br>creado indicando el usuario y la contraseña<br>de acceso a SIIF Nación.                                                                                                    | Ministerio de Hacienda y<br>Crédito Público                                                                                                    | N.A.                                                                                        | Correo electrónico<br>con la información<br>del usuario creado                               |  |
| 8   | Solicitar al proveedor de los certificados<br>digitales, la expedición del dispositivo.<br>Ver actividad 25.                                                                                                    | Registrador SIIF de la<br>Entidad.                                                                                                    | Soporte de solicitud<br>radicada                                                            | Soporte de solicitud radicada                                                                |  |
|     | SUSPENSIÓN TEMPORAL DE USUARIOS POR VACACIONES, LICENCIAS, SUSPENSIÓN O TERMINACIÓN DE<br>CONTRATO DEL USUARIO                                                                                                    |                                                                                                    |                                                                                             |                                                                                              |  |
| 9   | Solicitar al coordinador SIIF - Entidad con<br>ocho (8) días calendario de antelación, la<br>suspensión temporal del usuario en el SIIF –<br>Nación, indicando el motivo (vacaciones,<br>licencias, suspensión o terminación de<br>contrato) la fecha en cual se debe suspender,<br>mediante la remisión por ORFEO del Formato<br>de solicitud, creación y/o modificación<br>usuarios SIIF Código GRFN_FO_28, con la<br>información correspondiente. | Coordinador Grupo<br>interno de trabajo de<br>Gestión Financiera,<br>Humana, Corporativa,<br>Infraestructura, Predial y<br>Contractual – Direcciones<br>Territoriales.<br>Jefe o coordinador de<br>unidad de decisión –<br>Nivel Central. | Formato de solicitud,<br>creación y/o<br>modificación usuarios<br>SIIF Código<br>GRFN_FO_28 | Memorandos<br>recibidos con los<br>soportes<br>correspondientes de<br>la solicitud.          |  |
| 10  | Aprobar y remitir al Registrador – Entidad<br>para gestionar la inactivación en SIIF Nación.                                                                                                    | Coordinador SIIF Entidad                                                                                                    | N.A.                                                                                        | Envió del Orfeo.                                                                             |  |
| 11  | Inactivar al Usuario en SIIF Nación, de conformidad con la solicitud.                                                                                                    | Registrador SIIF de la<br>Entidad                                                                                                    | N.A.                                                                                        | Matriz actualizada de<br>usuarios inactivos.<br>Reporte actualizado<br>de usuarios inactivos |  |

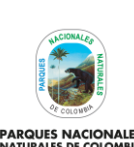

Código: GRFN\_PR\_25

Versión: 1

PARQUES NACIONALES NATURALES DE COLOMBIA

# ADMINISTRACIÓN USUARIOS SIIF NACIÓN Y CERTIFICADOS DIGITALES PERSONAS NATURALES

| No. | ACTIVIDAD                                                                                                    | RESPONSABLE                                                                                                    | DOCUMENTOS DE<br>REFERENCIA                                                                              | PUNTOS DE<br>CONTROL                                                                     |  |
|-----|----------------------------------------------------------------------------------------------------|----------------------------------------------------------------------------------------------------|----------------------------------------------------------------------------------------------------|------------------------------------------------------------------------------------------|--|
| 12  | Notificar al solicitante que el perfil está en estado inactivo.                                                                                                    | Registrador SIIF de la<br>Entidad                                                                                                    | Memorando                                                                                                | Memorando con el estado del perfil.                                                      |  |
|     | A                                                                                                    | CTIVACIÓN DE USUARIO                                                                                                    |                                                                                                    |                                                                                          |  |
| 13  | Solicitar mediante ORFEO la activación de<br>usuario mediante memorando al Coordinador<br>SIIF Entidad, cuando se cumpla el periodo de<br>vacaciones, licencia o se continúe o renueve<br>el contrato, para la renovación de contrato, se<br>debe relacionar el estado contratación en<br>SECOP donde se evidencie la relación<br>laboral con la Entidad y el Formato de<br>solicitud, creación y/o modificación usuarios<br>SIIF Código GRFN_FO_28 | Coordinador Grupo<br>interno de trabajo de<br>Gestión Financiera,<br>Humana, Corporativa,<br>Infraestructura, Predial y<br>Contractual – Direcciones<br>Territoriales<br>Jefe o coordinador de<br>unidad de decisión –<br>Nivel Central.  | Memorando<br>Formato de solicitud,<br>creación y/o<br>modificación usuarios<br>SIIF Código<br>GRFN_FO_28 | Memorandos<br>recibidos con los<br>soportes<br>correspondientes de<br>la solicitud.      |  |
| 14  | Aprobar y remitir al Registrador – Entidad<br>para gestionar la activación en SIIF Nación.                                                                                                    | Coordinador SIIF Entidad                                                                                                    | N.A.                                                                                                    | Asignación de Orfeo<br>para activación.                                                  |  |
| 15  | Activar el Usuario en SIIF Nación, de<br>conformidad con la solicitud.                                                                                                    | Registrador SIIF de la<br>Entidad                                                                                                    | N.A.                                                                                                    | Matriz actualizada de<br>usuarios activos.<br>Reporte actualizado<br>de usuarios activos |  |
| 16  | Notificar al solicitante que el perfil está en estado activo.                                                                                                    | Registrador SIIF de la<br>Entidad                                                                                                    | N.A.                                                                                                    | Memorando con el estado del perfil.                                                      |  |
|     | ELIMINACIÓN USUARIOS                                                                                                    |                                                                                                    |                                                                                                    |                                                                                          |  |
| 17  | Solicitar al coordinador SIIF - Entidad la<br>eliminación de usuarios en el SIIF – Nación y<br>revocación del token (Certificado Digital),<br>mediante ORFEO adjuntado el Formato de<br>solicitud, creación y/o modificación usuarios<br>SIIF Código GRFN_FO_28 con la<br>información correspondiente.                                                                                                    | Coordinador Grupo<br>interno de trabajo de<br>Gestión Financiera,<br>Humana, Corporativa,<br>Infraestructura, Predial y<br>Contractual – Direcciones<br>Territoriales.<br>Jefe o coordinador de<br>unidad de decisión –<br>Nivel Central. | Formato de solicitud,<br>creación y/o<br>modificación usuarios<br>SIIF Código<br>GRFN_FO_28              | Memorandos<br>recibidos con los<br>soportes<br>correspondientes de<br>la solicitud.      |  |

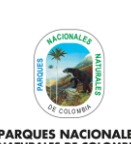

Código: GRFN\_PR\_25

Versión: 1

PARQUES NACIONALES NATURALES DE COLOMBIA

# ADMINISTRACIÓN USUARIOS SIIF NACIÓN Y CERTIFICADOS DIGITALES PERSONAS NATURALES

| No. | ACTIVIDAD                                                                                                    | RESPONSABLE                       | DOCUMENTOS DE<br>REFERENCIA | PUNTOS DE<br>CONTROL                                                           |  |
|-----|----------------------------------------------------------------------------------------------------|-----------------------------------|-----------------------------|--------------------------------------------------------------------------------|--|
| 18  | Aprobar y remitir al Registrador – Entidad,<br>para eliminación del usuario en SIIF Nación y<br>revocación del token (Certificado Digital).                                                                                                    | Coordinador SIIF Entidad          | N.A.                        | Asignación de Orfeo<br>con Aprobación                                          |  |
| 19  | Registrar la eliminación del usuario en el SIIF<br>Nación, de conformidad con las fechas<br>señaladas.                                                                                                    | Registrador SIIF de la<br>Entidad | N.A.                        | Reporte en Excel<br>Reporte SIIF<br>NACION II                                  |  |
| 20  | Solicitar la revocación del Token (Certificado<br>Digital). Ver actividad 27.                                                                                                    | Registrador SIIF de la<br>Entidad | N.A.                        | Documento PDF de<br>la solicitud<br>Link habilitado por<br>parte del proveedor |  |
| 21  | Notificar al solicitante que el usuario esta eliminado.                                                                                                    | Registrador SIIF de la<br>Entidad | N.A.                        | Memorando al<br>solicitante con el<br>estado del perfil.                       |  |
|     | SEGUIMIENTO F                                                                                                    | ECHAS DE EXPIRACIÓN D             | E USUARIOS                  |                                                                                |  |
| 25  | Generar reporte con fecha de expiración de<br>los usuarios y registrar en el aplicativo las<br>solicitudes de modificación de usuarios<br>próximas a expirar, para evitar que se<br>desactiven en fechas críticas dentro del<br>proceso financiero público.                                    | Registrador SIIF de la<br>Entidad | N.A.                        | Reporte SIIF<br>NACION II                                                      |  |
|     | SOLICITUD C                                                                                                    | ERTIFICADOS DIGITALES             | NUEVOS                      |                                                                                |  |
| 26  | Solicitar al proveedor de los certificados<br>digitales, la expedición del dispositivo –<br>Token (Firma digital) adjuntando documento<br>que sustente la vinculación a la Entidad<br>(resolución de nombramiento o contrato),<br>fotocopia de la Cédula de Ciudadanía y Rut<br>de la Entidad. | Registrador SIIF de la<br>Entidad | N.A.                        | Soporte de solicitud<br>radicada<br>Link habilitado por<br>parte del proveedor |  |
|     | REVOCACIÓN CERTIFICADO DIGITAL                                                                                                    |                                   |                             |                                                                                |  |
| 27  | Solicitar la revocación del Token (Certificado<br>Digital) ante el proveedor encargado de la<br>expedición del certificado.                                                                                                    | Registrador SIIF de la<br>Entidad | N.A.                        | Documento PDF de<br>la solicitud<br>Link habilitado por<br>parte del proveedor |  |

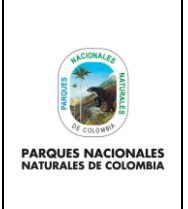

ADMINISTRACIÓN USUARIOS SIIF NACIÓN Y CERTIFICADOS DIGITALES PERSONAS NATURALES Código: GRFN\_PR\_25

Versión: 1

Vigente desde: 15/02/2022

## 9. ANEXOS

• Anexo 1. Flujograma Procedimiento administración usuarios SIIF nación y certificados digitales personas naturales.

# 10. CONTROL DE CAMBIOS

| FECHA DE VIGENCIA<br>VERSIÓN ANTERIOR | VERSIÓN<br>ANTERIOR | MOTIVO DE LA MODIFICACIÓN |
|---------------------------------------|---------------------|---------------------------|
|                                       |                     |                           |

| CRÉDITOS |        |                                                |  |
|----------|--------|------------------------------------------------|--|
|          | Nombre | Leidy Moncada Rosero                           |  |
| Elaboró  | Cargo  | Contratista Grupo de Gestión Financiera        |  |
|          | Fecha  | 12/11/2021                                     |  |
| Revisó   | Nombre | Luz Myriam Enríquez Guávita, Nathalty Cárdenas |  |
|          | Cargo  | Coordinadora GGF/ Contratista Calidad - GGF    |  |
|          | Fecha: | 17/12/2021                                     |  |
|          | Nombre | Nubia Lucía Wilches Quintana                   |  |
| Aprobó   | Cargo  | Subdirectora Administrativa y Financiera       |  |
|          | Fecha: | 15/02/2022                                     |  |

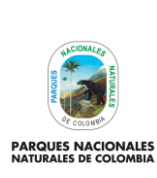

#### PROCEDIMIENTO ADMINISTRACIÓN USUARIOS SIIF NACIÓN Y CERTIFICADOS DIGITALES PERSONAS NATURALES

Código: GRFN\_PR\_25

Versión: 1

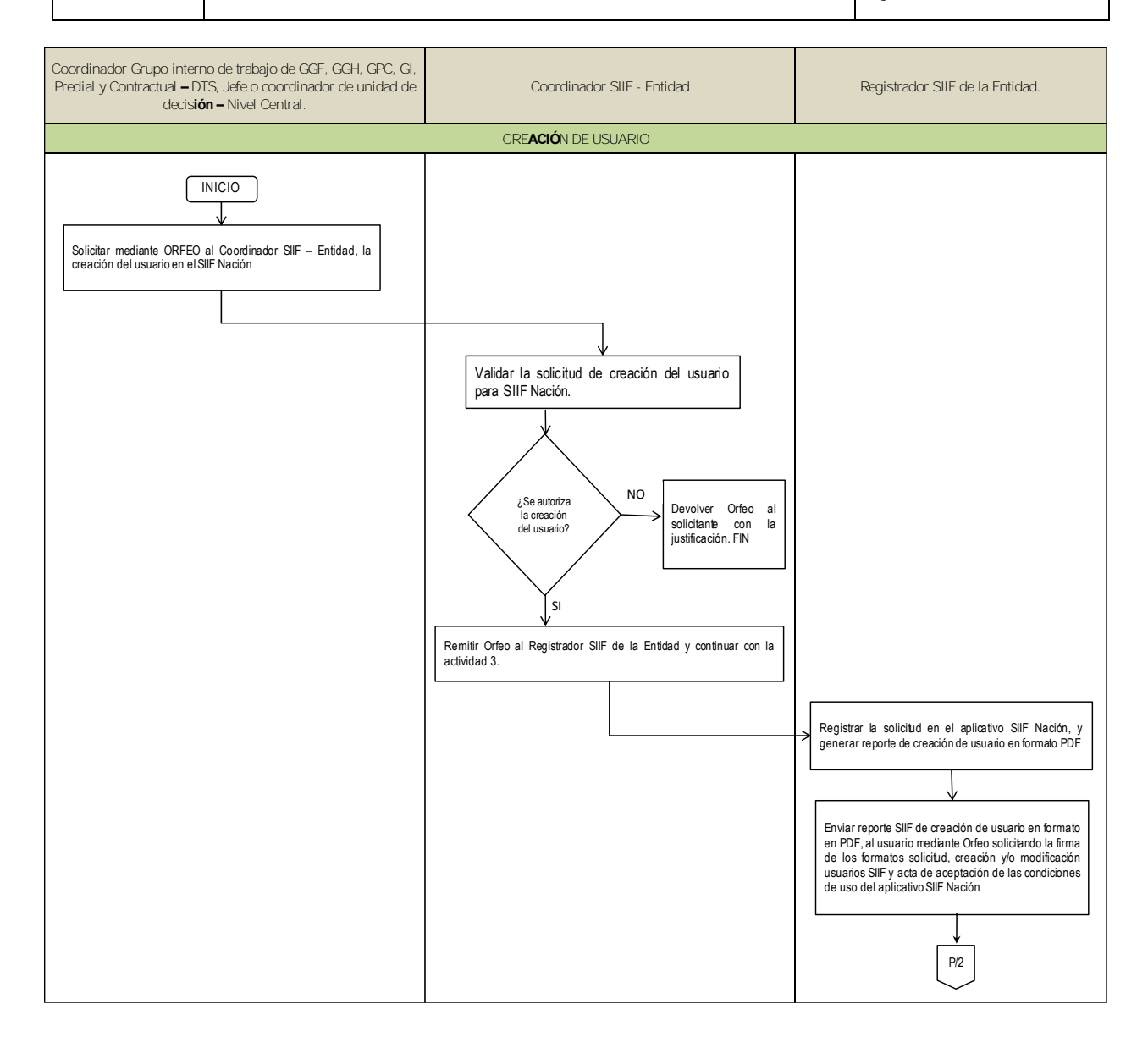

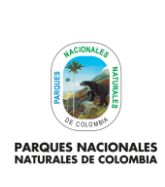

Código: GRFN\_PR\_25

Versión: 1

PROCEDIMIENTO ADMINISTRACIÓN USUARIOS SIIF NACIÓN Y CERTIFICADOS DIGITALES PERSONAS NATURALES

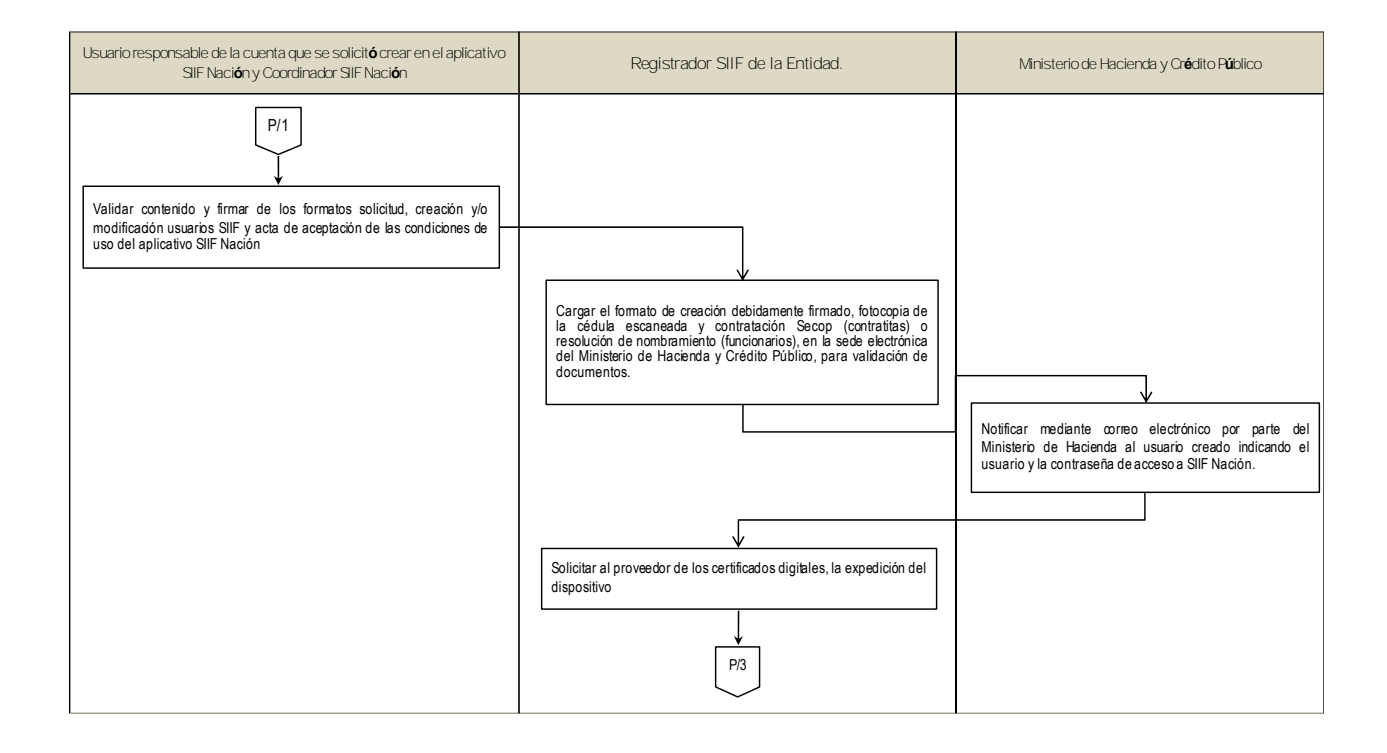

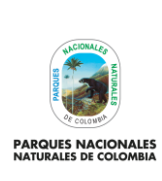

#### PROCEDIMIENTO ADMINISTRACIÓN USUARIOS SIIF NACIÓN Y CERTIFICADOS DIGITALES PERSONAS NATURALES

Código: GRFN\_PR\_25

Versión: 1

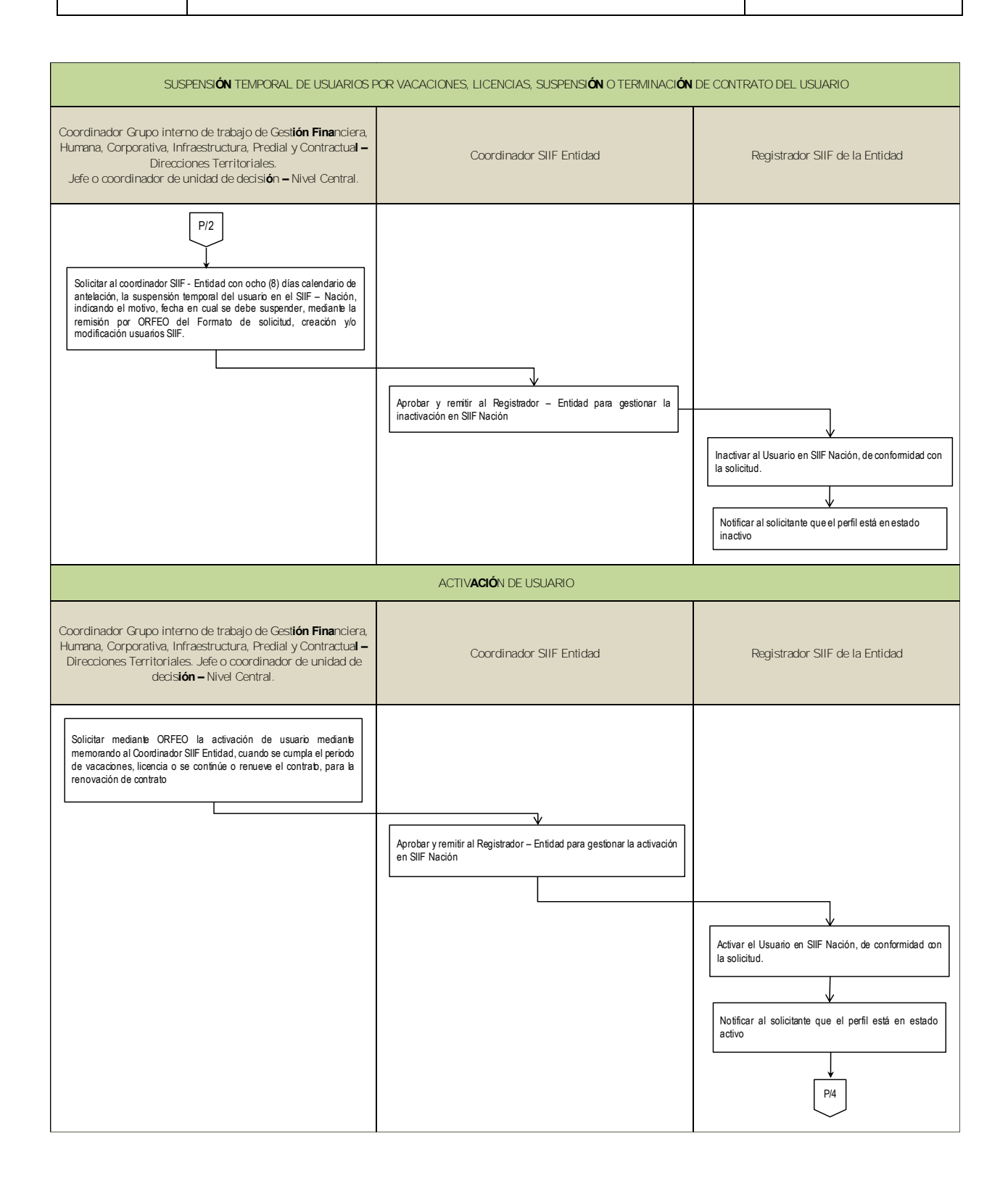

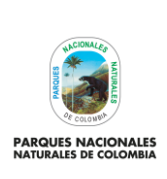

#### PROCEDIMIENTO ADMINISTRACIÓN USUARIOS SIIF NACIÓN Y CERTIFICADOS DIGITALES PERSONAS NATURALES

Código: GRFN\_PR\_25

Versión: 1

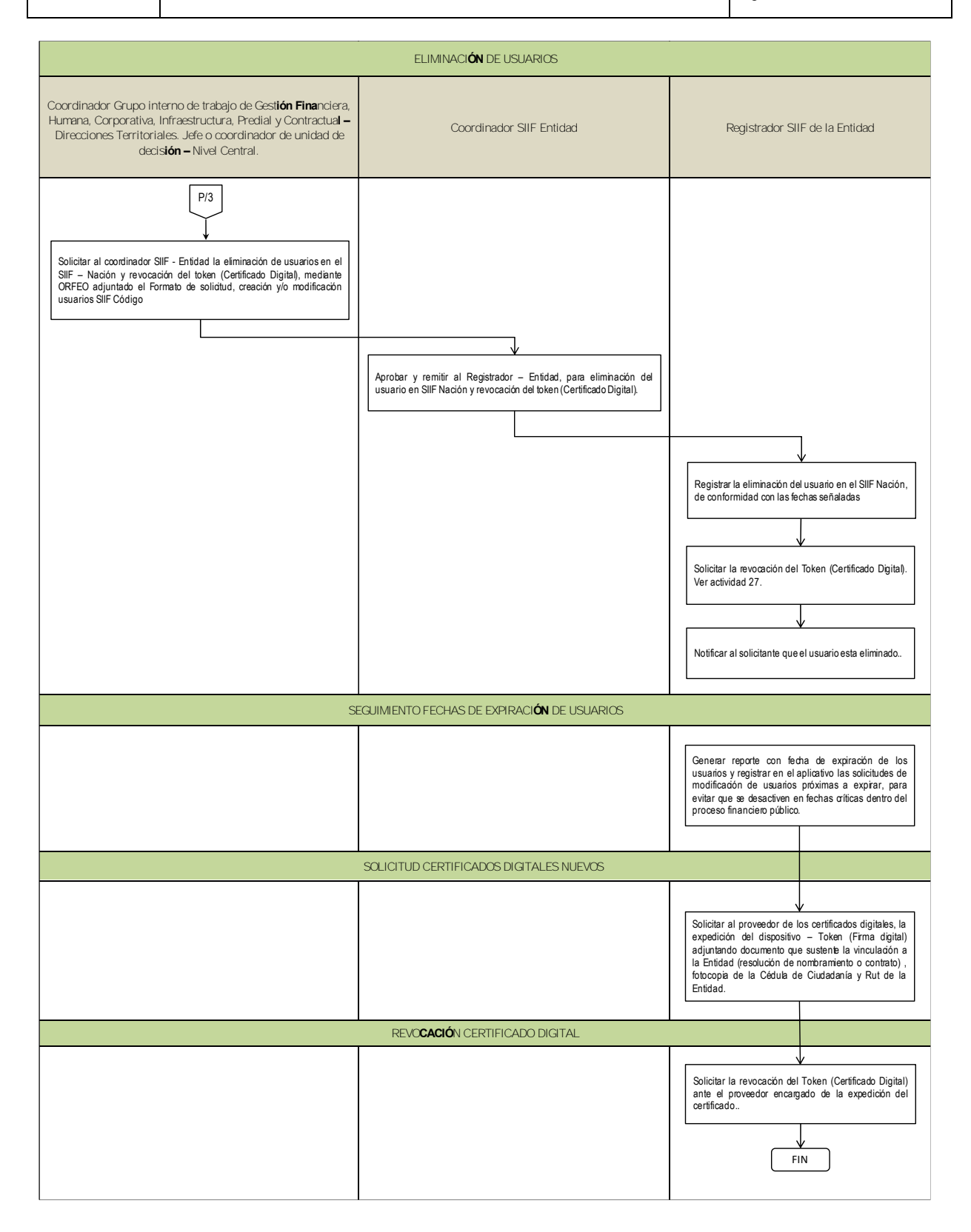